# LECTURE AGREEMENT PURCHASE REQUISITION

PURPOSE: TO RECORD AND ENCUMBER FUNDS FOR A LECTURE AGREEMENT CONTRACT

### **REQUIRED DOCUMENTATION & PREAPPROVALS:**

- 1. ACTIVE PEOPLESOFT SUPPLIER ID #
- 2. REQUEST FOR CONTRACT FORM (RFC)
- 3. DETAILED SCOPE OF WORK AND PAYMENT PROVISIONS
- 4. COMPLETED AND SIGNED EVALUATION OF EMPLOYER-EMPLOYEE RELATIONSHIP FORM
- 5. BUDGET NUMBER AND AVAILABLE FUNDING

**REQUIRED ATTACHMENT:** REQUEST FOR CONTRACT FORM, SCOPE OF WORK AND PAYMENT PROVISIONS AND COMPLETED AND SIGNED EVALUATION OF EMPLOYER-EMPLOYEE RELATIONSHIP FORM.

### CHECK "AMOUNT ONLY" BOX: YES

**PAYMENT PROCESS TO SUPPLIER:** SUPPLIER PROVIDES ACCOUNTS PAYABLE OR CAMPUS WITH INVOICE. THE REQUESTER WILL PROVIDE THE INVOICE TO ACCOUNTS PAYABLE - apinvoice@sdccd.edu. BUSINESS OFFICE VALIDATES APPROVAL TO PAY WITH END USER'S CONSENT. REQUESTORS SHOULD TRACK PROCESS VIA MANAGE REQUISITIONS SCREEN.

*Note:* The process for Lecture Agreements is currently under review and changes will be forthcoming. When the new process is established, instructions will be updated and disseminated to the campus.

# LECTURE AGREEMENT REQUISITION

Log into PeopleSoft at <u>myportal.sdccd.edu</u> using your 10 digit Employee ID number as your Username and Password. Select the Finance Dashboard.

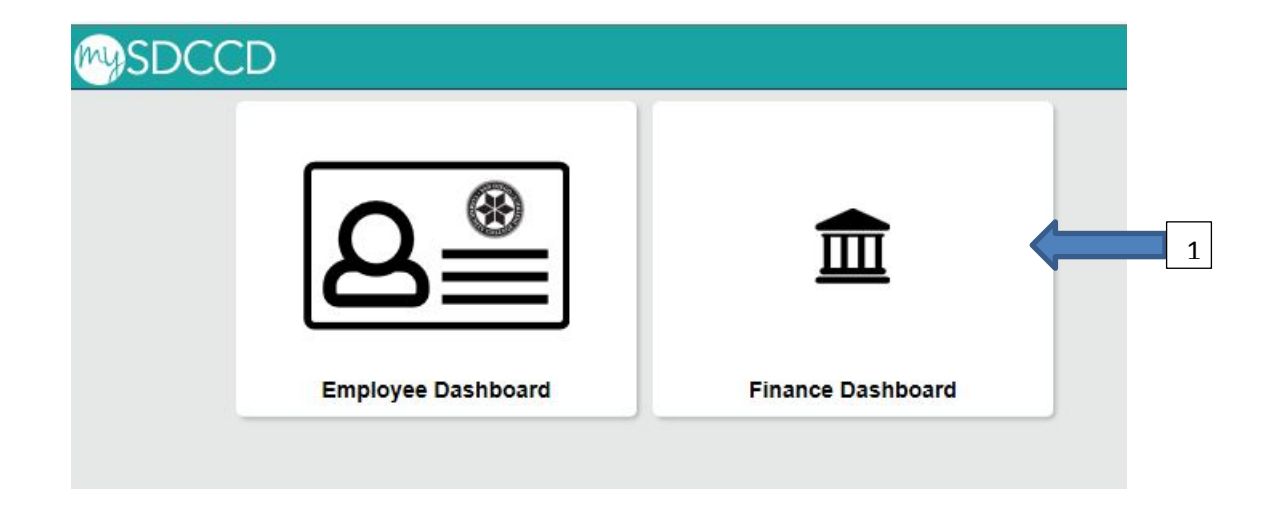

Next, navigate to Procurement/Create a Requisition.

|                      |     | Finance Dashboard                                                                                                    | 🎓 🤉 🏲 🗏 🎯              |
|----------------------|-----|----------------------------------------------------------------------------------------------------|------------------------|
| Finance Dashboard    | -   |                                                                                                    | _                      |
| Procurement          |     | 2 New HCM and Finance Portal!                                                                                                    | Employee Quicklinks -  |
| Create a Requisition |     | PeopleSoft Human Capital Management (HCM) has replaced the Colleague Human<br>Resources system and includes our new myPortal page. Please click on Read More for                                                                                        | MY PAYCHECKS           |
| Manage Requisitions  |     | more information and help. FINANCE menu options are now in the Finance Service Center - click on the MENU tab above the District logo and click the Finance Service Center link to expand the Finance Service Center link to expand the Finance Service | > ТМЕЗНЕЕТ             |
| Add/Update Supplier  |     | Read More                                                                                                    | BENEFITS SUMMARY       |
| Receive an Item      |     |                                                                                                    | PERSONAL DETAILS       |
| Request a Payment    |     |                                                                                                    |                        |
| Travel & Expense     | ~ 🛄 |                                                                                                    |                        |
| Manager Self Service | ~   |                                                                                                    | Training (How to) -    |
| Reports              | ~   |                                                                                                    | Benefits               |
| Employee Dashboard   |     |                                                                                                    | General HR Info        |
| Tinance Dashboard    |     |                                                                                                    | Payroll & Compensation |
|                      |     |                                                                                                    | Personal Information   |
|                      |     |                                                                                                    | Timesheet              |

# This is the *Requisition Settings* page. When creating a requisition, enter info on this page and it will auto populate into each line item of the requisition.

| Business Unit MIRU1 C San Diego Miramar College Bid No/Quote                                                                                                    |   |
|----------------------------------------------------------------------------------------------------|---|
| *Requester CDEMOLL Q Carrie De Moll Priority Medium V                                                                                                    |   |
| *Currency USD                                                                                                    |   |
| Default Options (2)<br>Default If you select this option, the defaults specified below will be applied to requisition lines when there are no predefined values for these fields.                                                                                                    |   |
| Override If you select this option, the defaults specified below will override any predefined values for these fields, only non-blank values are assigned.                                                                                                    |   |
| Line Defaults 👔                                                                                                    |   |
| Supplier Category Q                                                                                                    |   |
| Supplier Location Unit of Measure EA Q                                                                                                    |   |
| BuyerQ                                                                                                    |   |
| Shin To MR Q                                                                                                    |   |
| Due Date Attention                                                                                                    |   |
| Distribution Defaults                                                                                                    |   |
| SpeedChart                                                                                                    |   |
| Chartfields1                                                                                                    |   |
| Dist Percent Location GL Unit Fund Dept Product Account                                                                                                    |   |
|                                                                                                    |   |
|                                                                                                    |   |
| OK Cancel                                                                                                    |   |
|                                                                                                    | • |
| The "Bid No/Quote" field should follow the naming convention "LECTURE AGRMT – VENDOR NAME"                                                                                                    | • |
| In the Default Options box, change the status from <i>Default</i> to Override.                                                                                                    |   |
|                                                                                                    |   |
| Requisition Settings                                                                                                    |   |
| Requisition Settings                                                                                                    |   |
| Business Unit       MIR01       San Diego Miramar College       Bid No/Quote       LECTURE AGRMT - COLLINS, J.                                                                                                    |   |
| Business Unit       MIR01       San Diego Miramar College       Bid No/Quote       LECTURE AGRMT - COLLINS, J.         *Requester       CDEMOLL       Carrie De Moll       Priority       Medium                                                                                                    |   |
| Business Unit       MIR01       San Diego Miramar College       Bid No/Quote       LECTURE AGRMT - COLLINS, J.         *Requester       CDEMOLL       Carrie De Moll       Priority       Medium       Medium         *Currency       USD       USD       Medium       Medium       Medium       Medium                                                                                                    |   |
| Requisition       Settings         Business Unit       MIR01         *Requester       CDEMOLL         *Currency       USD     Bid No/Quote LECTURE AGRMT - COLLINS, J.  Priority Medium  Medium   Definult Options  (2)                                                                                                    |   |
| Requisition       Settings         Business Unit       MIR01         *Requester       CDEMOLL         *Requester       CDEMOLL         *Currency       USD    Priority Medium  Medium  Fielde                                                                                                    |   |
| Requisition Settings   Business Unit MIRD1   San Diego Miramar College Bid No/Quote   *Requester CDEMOLL   *Currency USD                                                                                                    |   |
| Requisitor Settings     Business Unit MIR01     San Diego Miramar College   Bid No/Quote     ECTURE AGRMT - COLLINS, J.     *Requester   CDEMOLL   *Currency   USD    Priority Medium  Medium  Medium  Priority Medium  If you select this option, the defaults specified below will be applied to requisition lines when there are no predefined values for these fields. If you select this option, the defaults specified below will override any predefined values for these fields,only non-blank values are assigned.                                                                                                    |   |
| Requisition Settings   Business Unit MIR01   *Requester CDEMOLL   *CDEMOLL Carrie De Moll   Priority Medium  Priority Medium Peff ult Options @ Default If you select this option, the defaults specified below will be applied to requisition lines when there are no predefined values for these fields. Override If you select this option, the defaults specified below will override any predefined values for these fields, only non-blank values are assigned. Line Defaults @                                                                                                    |   |
| Requisition Settings   Business Unit MIR01   Requester CDEMOLL   CDEMOLL Carrie De Moll   *Currency USD   Default Options ?   Default If you select this option, the defaults specified below will be applied to requisition lines when there are no predefined values for these fields.   Override If you select this option, the defaults specified below will override any predefined values for these fields, only non-blank values are assigned.                                                                                                    |   |
| Requisition Settings   Business Unit MIR01   Requester CDEMOLL   CDEMOLL Carrie De Moll   Priority Medium Medium Medium Priority Medium If you select this option, the defaults specified below will be applied to requisition lines when there are no predefined values for these fields. Override If you select this option, the defaults specified below will override any predefined values for these fields, only non-blank values are assigned. Line Defaults Supplier Category Queries of the priority Category Queries of the priority                                                                                                    |   |
| Requisition Settings   Business Unit MIR01   *Requester CDEMOLL   *CDEMOLL Carrie De Moll   Priority Medium Medium Medium Priority Medium Image: Supplier Location Supplier Location Mirrow Unit of Measure EA                                                                                                    |   |
| Requisition Settings   Business Unit MIR01   Nequester CDEMOLL   *Requester CDEMOLL   *Currency USD                                                                                                    |   |
| Requisition       Settings         Business Unit       MIR01         "Requester       CDEMOLL         "Currency       USD         Default       If you select this option, the defaults specified below will be applied to requisition lines when there are no predefined values for these fields.         © Override       If you select this option, the defaults specified below will override any predefined values for these fields, only non-blank values are assigned.         Line Defaults       @         Supplier       Category         Buyer       Out of Measure         Buyer       Out of Measure         Click the Magnifying Glass Icon for Supplier       Magnifying Class Icon for Supplier                                                                                                    |   |
| Requisition Settings   Business Unit MR01   Requester CDEMOLL   *Requester CDEMOLL   *Currency USD   Default If you select this option, the defaults specified below will be applied to requisition lines when there are no predefined values for these fields. Override If you select this option, the defaults specified below will override any predefined values for these fields, only non-blank values are assigned. Line Defaults Click the Magnifying Glass Icon for Supplier Enter Supplier's Name. Click Find.                                                                                                    |   |
| Requisition       Settings         Business Unit       MIRO1         *Requester       CDEMOLL         Carrie De Moil       Priority         Medium       Priority         Currency       USD         Default       If you select this option, the defaults specified below will be applied to requisition lines when there are no predefined values for these fields.         Override       If you select this option, the defaults specified below will override any predefined values for these fields,only non-blank values are assigned.         Line Defaults       @         Supplier Location       Q         Buyer       Unit of Measure         Buyer       Mint Supplier Name. Click Find.                                                                                                    |   |
| Requisition       Settings         Business Unit       MR01       San Diego Miramar College         "Requester       CDEMOLL       Carrie De Moll         "currency       USD       Priority         Medium       It you select this option, the defaults specified below will be applied to requisition lines when there are no predefined values for these fields.         Override       It you select this option, the defaults specified below will override any predefined values for these fields,only non-blank values are assigned.         Line Defaults       @         Supplier Location       Unit of Measure         Buyer       Unit of Measure         Clicks the Magnifying Glass Icon for Supplier       Image of the second measure is the second measure is the second |   |
| Requisition       Settings         Business Unit       MIR01         "Requester       DEMOLL         Carrie De Moll       Priority         Medium       Priority         Ourrency       USD         Default       If you select this option, the defaults specified below will override any predefined values for these fields, only non-blank values are assigned.         Line Default       Supplier         Supplier       Quite for Magnifying Glass Icon for Supplier         Enter Supplier's Name.       Click Find.         Were and the supplier Name       Click Find.                                                                                                    |   |
| Requisition Settings   Business Unit MR01   "Requester CDEMOLL   'CDEMOLL Carrie De Moll   Priority Medium Medium Medium Priority Medium Medium <th></th>                                                                                                    |   |

# Supplier's ID # and related information will pop up. Click on the circle to select vendor and click "Select".

|     | Su            | pplier ID        |                     |                                 | Find                     |               |         |              |
|-----|---------------|------------------|---------------------|---------------------------------|--------------------------|---------------|---------|--------------|
|     |               | Name JAMES C. CO | LLINS               |                                 | Reset                    |               |         |              |
|     | Short Suppli  | er Name          |                     |                                 |                          |               |         |              |
|     | Alternate Sup | op Name          |                     |                                 |                          |               |         |              |
|     |               | City             |                     |                                 |                          |               |         |              |
|     |               | Country          | Q                   | State                           | ~                        |               |         |              |
|     | Pos           | tal Code         |                     |                                 |                          |               |         |              |
| Sea | arch Results  |                  |                     | P                               | ersonalize   Find   View | v Ali   💷   🔜 | First 🕚 | 1 of 1 🛞 Las |
|     | Supplier ID   | Supplier Name    | Default<br>Location | Default Location<br>Description | Address                  | City          | State   |              |
| _   | 1 0000590433  | JAMES C. COLLINS | MAIN                | 16203 SPANGLER                  | 16203 SPANGLER           | RAMONA        | CA      | <b>P</b>     |

### Enter Category Code (918-38)

### Buyer field should be blank

## Attention field should be the Requester

Enter budget number (Fund, Dept, Product, Account). You should obtain this from your Dean or Manager. Click OK.

| Business Unit                                                                                                    | MIR01 Q                                   |                      | San Diego Miramar Co                                                                           | llege                                                                                                    | Bid No/Quo         | te LECTU     | JRE AGRMT – COLLI     |
|----------------------------------------------------------------------------------------------------|-------------------------------------------|----------------------|------------------------------------------------------------------------------------------------|----------------------------------------------------------------------------------------------------|--------------------|--------------|-----------------------|
| "Requester                                                                                                    | CDEMOLL                                   | Q                    | Carrie De Moli                                                                                 |                                                                                                    | Prior              | ity Medium   | · ·                   |
| *Currency                                                                                                    | USD                                       |                      |                                                                                                |                                                                                                    |                    |              |                       |
| Default Options (2)                                                                                                    |                                           |                      |                                                                                                |                                                                                                    |                    |              |                       |
| ODefault                                                                                                    | If you select this opti-<br>fields.       | on, the defaults spe | ecified below will be appli                                                                    | ed to requisition line                                                                                                    | s when there ar    | e no predefi | ned values for these  |
| Override                                                                                                    | If you select this opti                   | on, the defaults spe | ecified below will override                                                                    | any predefined valu                                                                                                    | ues for these fiel | ds,only non  | -blank values are ass |
| Line Defaults ②                                                                                                    |                                           |                      |                                                                                                |                                                                                                    |                    |              |                       |
| Note: The information in                                                                                                    | this page does not                        | reflect the data in  | n the selected requisitio                                                                      | n lines. When the '                                                                                                    | OK' button is o    | licked, the  | data entered on this  |
| replace the data in the co                                                                                                    | prresponding fields                       | on the selected li   | nes that are available fo                                                                      | r sourcing.                                                                                                    |                    | 10 20 :04    | the Category Cod      |
|                                                                                                    | For some some some some some              | 0                    | -                                                                                              | 918-38                                                                                                    |                    | 918-38 15    | the Category Cod      |
| Supplier                                                                                                    | 0000590433                                | 14                   | Category                                                                                       | and a state of the state of the |                    | all Locture  | Agroomonts            |
| Supplier<br>Supplier Location                                                                                                    | 0000590433<br>MAIN                        | a                    | Unit of Measure                                                                                | EA Q                                                                                                    | ŀ                  | all Lecture  | Agreements            |
| Supplier<br>Supplier Location<br>Buyer                                                                                                    | MAIN<br>KROSAS                            | a<br>                | Category<br>Unit of Measure                                                                    | EA Q                                                                                                    |                    | all Lecture  | Agreements            |
| Supplier<br>Supplier Location<br>Buyer<br>Shipping Defaults                                                                                                    | MAIN<br>KROSAS                            | a<br>                | Unit of Measure                                                                                | eld should                                                                                                    | l be bla           | nk           | Agreements            |
| Supplier<br>Supplier Location<br>Buyer<br>Shipping Defaults                                                                                                    | MAIN<br>KROSAS                            |                      | Unit of Measure                                                                                | eld should                                                                                                    | l be bla           | nk           | Agreements            |
| Supplier<br>Supplier Location<br>Buyer<br>Shipping Defaults<br>Ship To                                                                                                    | MAIN<br>KROSAS                            |                      | Category<br>Unit of Measure<br>Buyer fie                                                       | eld should                                                                                                    | l be bla           | nk           | Agreements            |
| Supplier<br>Supplier Location<br>Buyer<br>Shipping Defaults<br>Ship To<br>Due Date                                                                                                    | MAIN<br>KROSAS<br>MIR                     | α<br>α<br>Β          | Category<br>Unit of Measure<br>Buyer fie<br>Attention                                          | EA Q<br>eld should                                                                                                    | i be bla           | nk           | Agreements            |
| Supplier<br>Supplier Location<br>Buyer<br>Shipping Defaults<br>Ship To<br>Due Date<br>Distribution Defaults                                                                             | MAIN<br>KROSAS<br>MIR                     |                      | Category<br>Unit of Measure<br>Buyer fie<br>Attention                                          | EA Q                                                                                                    | l be bla           | nk           | Agreements            |
| Supplier<br>Supplier Location<br>Buyer<br>Shipping Defaults<br>Ship To<br>Due Date<br>Distribution Defaults<br>SpeedChar                                                                | 0000590433<br>MAIN<br>KROSAS<br>MIR<br>t  | α<br> α<br> Ω        | Category<br>Unit of Measure<br>Buyer fic<br>Attention                                          | EA Q                                                                                                    | i be bla           | nk           | Agreements            |
| Supplier<br>Supplier Location<br>Buyer<br>Shipping Defaults<br>Ship To<br>Due Date<br>Distribution Defaults<br>SpeedChar<br>Accounting Defaults                                         | 0000590433                                |                      | Category<br>Unit of Measure<br>Buyer fic<br>Attention<br>Personalize   Find   C                | EA Q<br>Eld should<br>CARRIE DE MOL                                                                                                    | be bla             | nk           | Agreements            |
| Supplier<br>Supplier Location<br>Buyer<br>Shipping Defaults<br>Ship To<br>Due Date<br>Distribution Defaults<br>SpeedChar<br>Accounting Defaults<br>Chartfields1                         | 0000590433<br>MAIN<br>KROSAS<br>MIR<br>tQ |                      | Category<br>Unit of Measure<br>Buyer fie<br>Attention<br>Personalize   Find   E                |                                                                                                    | be bla             | nk           | Agreements            |
| Supplier<br>Supplier Location<br>Buyer<br>Shipping Defaults<br>Ship To<br>Due Date<br>Distribution Defaults<br>SpeedChart<br>Accounting Defaults<br>Chartfields1 [TTT]<br>Dist Percent- | 0000590433                                | GL Unit.             | Category<br>Unit of Measure<br>Buyer fie<br>Attention<br>Personalize   Find  <br>d Dept Produc | EA Q<br>Eld should<br>CARRIE DE MOL                                                                                                    | t be bla           | nk           | Agreements            |

The Requisition Settings page is complete. To begin creating the requisition, click the "Special Requests" link.

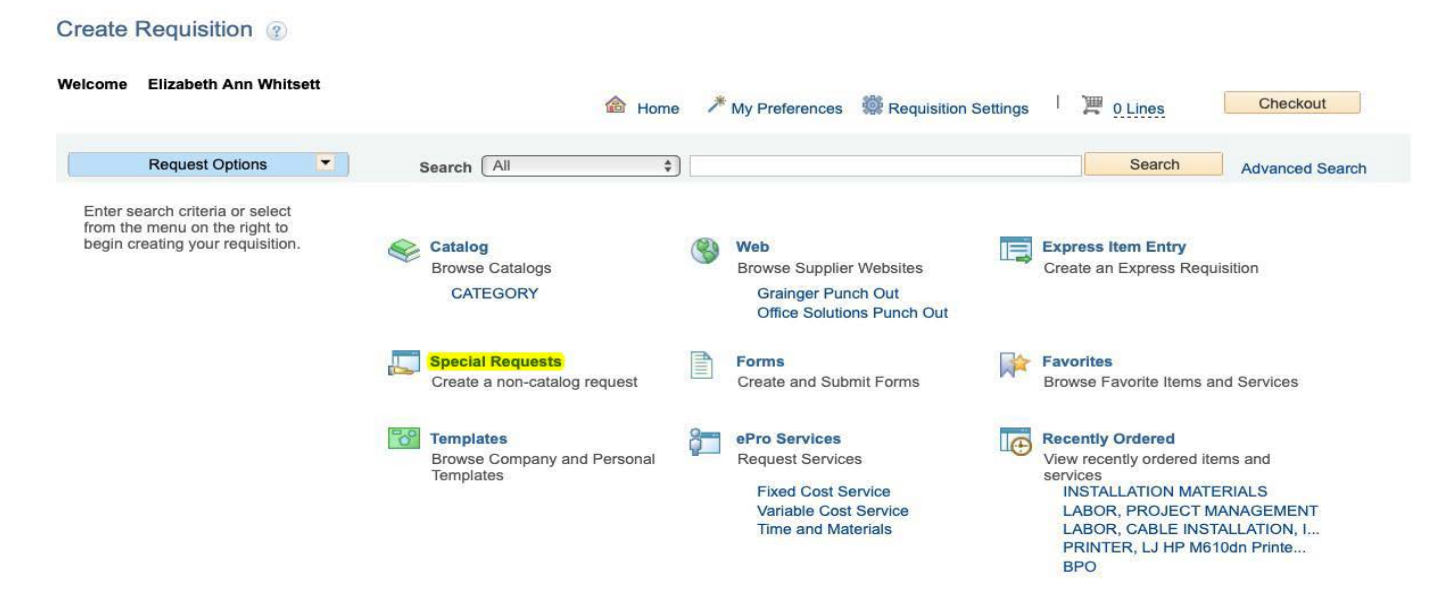

Enter Item Description starting with "LECTURE AGREEMENT – SUPPLIER'S NAME". Add the amount of the Lecture Agreement and enter the quantity as "1". In the Additional Information box, enter the Lecture Agreement Language shown below. Click all 3 boxes: Send to Supplier, Show at Receipt, and Shown at Voucher. Then click "Add to Cart".

| *Itom Description                                  | LECTURE AGREMENT - O           | OLLINS JAMES                |                  |                                       |
|----------------------------------------------------|--------------------------------|-----------------------------|------------------|---------------------------------------|
| "item Description                                  |                                | OLEING, JAMES               |                  |                                       |
| *Price                                             | 750.00                         |                             | *Currency        | USD                                   |
| *Quantity                                          |                                |                             | *Unit of Measure | EA Q                                  |
| *Category                                          | 918-38                         | 2                           | Due Date         | 31                                    |
| Supplier                                           |                                |                             |                  |                                       |
| Supplier ID                                        | 0000590433                     | Q                           |                  |                                       |
| Supplier Name                                      | JAMES C. COLLINS               | JAMES C. COLLINS            |                  | Suggest New Supplier                  |
| Supplier Item ID                                   |                                |                             |                  |                                       |
| Manufacturar                                       |                                |                             |                  |                                       |
| Mfg ID                                             | C                              | 2                           |                  |                                       |
| Manufacturer                                       |                                |                             |                  |                                       |
| Mfa Item ID                                        |                                |                             |                  |                                       |
| CAMPUS/DEPT/PROG                                   | RAM EFFECTIVE XX/XX/XXXX       | TO XX/XX/XXXX               |                  |                                       |
| Send to Supplier                                   | 2 Show at Recei                | ipt 📈 Shown a               | at Voucher       |                                       |
| Fequest New Item                                   |                                |                             |                  |                                       |
|                                                    | A notification will be sent to | o a buyer regarding this ne | ew item request. |                                       |
| Request New Item                                   |                                |                             |                  |                                       |
| Add to Cart                                        |                                |                             |                  |                                       |
| Add to Cart                                        |                                |                             | _                |                                       |
| Add to Cart<br>Highlighted area                    | as require you to              | provide specific            | information      | for each agreeme                      |
| Add to Cart                                        | as require you to              | provide specific            | information      | for each agreeme                      |
| Add to Cart<br>Highlighted area<br>PROFESSIONAL SE | as require you to<br>          | provide specific<br>        | information      | for each agreeme<br>R CAMPUS/DEPT/PRO |

| On the nex  | t page, cl    | ick "Cheo | kout".     |      |                  |                      |                    |                 |
|-------------|---------------|-----------|------------|------|------------------|----------------------|--------------------|-----------------|
| Create Red  | quisition (   | Ð         |            |      |                  |                      |                    |                 |
| Welcome Car | rrie De Moll  |           |            | lome | * My Preferences | Requisition Settings | 1 🖉 <u>O Lines</u> | Checkout        |
| Rec         | quest Options |           | Search All | ~    |                  |                      | Search             | Advanced Search |

On the Checkout page, attach the Request for Contract, Scope of Work and Payment Provisions, and signed Evaluation of Employee Relationship form under Comments

| Chaskout Doviou and Sub                    | mit                       |                      |                      |              |                       |                                       |                    |                |                                       |
|--------------------------------------------|---------------------------|----------------------|----------------------|--------------|-----------------------|---------------------------------------|--------------------|----------------|---------------------------------------|
| Checkoul - Review and Sub                  | mit                       |                      |                      |              |                       |                                       |                    |                |                                       |
| Review the Item Information and submit the | req for approval.         |                      | 1.                   | Uhu Droforo  |                       | aguicition Cottings                   |                    | 1              |                                       |
| Requisition Summary                        |                           |                      |                      | ily Pielele  | 1000 110              | equilation detanga                    |                    |                |                                       |
| Business Unit                              | MIR01                     | San Diego Miramar    | College Bld          | No/Quote     | LECTURE AGR           | MT - COLLINS, J.                      |                    |                |                                       |
| *Requester                                 | CDEMOLL                   | Carrie De Moli       |                      | Priority     | Medlum 🗸              |                                       |                    |                |                                       |
| *Currency                                  | USD                       |                      |                      | -            |                       |                                       |                    |                |                                       |
|                                            |                           |                      |                      |              |                       |                                       |                    |                |                                       |
| art Summary: Total Amount 750.00 US        | D                         |                      |                      | -            | Andre Marine Marine   |                                       |                    |                |                                       |
| Expand lines to review shipping and acc    | ounting details           |                      |                      | . <b>e</b> . | Add More items        | •                                     |                    |                |                                       |
| Requisition Lines                          |                           |                      |                      |              |                       |                                       |                    |                |                                       |
| Line Description                           | Item ID                   | Supplier             | Quantity             | UOM          |                       | Price                                 | Total              | Details        | Comments Delete                       |
| COLLINS, JA                                |                           | JAMES C. COLLINS     | 1                    | EACH         |                       | 750.00                                | 750.00             | 2              |                                       |
| Select All / Deselect All                  | Select lines to:          | Add to Favorites     | 🖾 Add to Template(s) | 1            | elete Selected        | E_Ma                                  | iss Change         |                | Click Icon under                      |
|                                            |                           |                      |                      |              | Т                     | otal Amount                           | 750.00 USD         |                | Details to select                     |
|                                            |                           |                      |                      |              |                       |                                       |                    |                | Amount Only                           |
| hipping Summary                            |                           |                      |                      |              |                       |                                       |                    |                | · · · · · · · · · · · · · · · · · · · |
| Edit for All Lines                         | MIR                       |                      |                      | <u>ا</u>     | Line Details          |                                       |                    |                |                                       |
| Address                                    | 10440 Black Mountain Road |                      |                      |              | Line Details 💿        |                                       |                    |                |                                       |
|                                            | San Diego, CA 92126-2999  |                      |                      |              | Nalmar                |                                       |                    |                |                                       |
| Attention To                               | CARRIE DE MOLL            |                      |                      |              |                       | Line 1  P                             | CONSULTANT AGR     | EEMENT - JAMES | C Line Status Open                    |
| Commenta                                   |                           |                      |                      |              | W. Barre Darbarda (8) |                                       |                    |                |                                       |
|                                            |                           |                      |                      |              | · Inen Decena (g)     | Marchandras Amount                    |                    |                | UH1 Unerward                          |
| equisition Comments and Attachments        | 9                         |                      |                      |              |                       | Item ID                               | 5000.00 050        |                | Device Tracking                       |
| Enter requisition comments                 |                           |                      |                      |              |                       | Category<br>Original Substituted Item | 915-35             |                | Amount Only                           |
|                                            |                           |                      |                      |              |                       | Description<br>Physical Nature        | Goods              | ~              | Entropyconer Kelgured                 |
|                                            | a new of Decelet          | d an our of Venetice |                      |              |                       | Buyer                                 | KROSAS             | ٩              |                                       |
| Est send to supplier est                   | a show at Necelpt         | BEI SHOWH AL VOUCHER |                      |              |                       |                                       | Configuration Info |                |                                       |
| pproval Justification                      |                           |                      |                      |              | T Contract Informati  | ton (2)                               |                    |                |                                       |
| Enter approval justification for this req  | notisiun                  |                      |                      |              |                       |                                       | Use Contract #     | Available      |                                       |
|                                            |                           |                      |                      |              |                       | Contract ID                           | Contract Details   | Q              | 8                                     |
|                                            |                           |                      |                      |              |                       | Version                               |                    |                |                                       |
|                                            |                           |                      |                      |              |                       | Contract Line                         |                    |                |                                       |
| Check Burbet                               | re-Check Budget           |                      |                      |              |                       |                                       |                    |                |                                       |
| Cristin Strateger                          |                           |                      |                      |              | ▼ Supplier Informatio | ion (2)                               |                    |                |                                       |
| Save & submit                              | Save for Later            | Add More Items       | 00 preview Approvals |              |                       | Supplier ID                           | 0000590433         | م              | AMES C. COLLINS                       |
|                                            |                           |                      |                      |              |                       | Supplier Location                     | MAIN               | Q,             | 6203 SPANGLER PEAK RD                 |
|                                            |                           |                      |                      |              |                       | Supplier Item ID                      |                    |                |                                       |
|                                            |                           |                      |                      |              |                       | Supplier's Catalog                    |                    |                |                                       |
|                                            |                           |                      |                      |              | T Menufecturer Infor  | mabon (2)                             |                    |                |                                       |
|                                            |                           |                      |                      |              |                       | Menutecturer ID<br>Menutecturer       |                    | Q              |                                       |
|                                            |                           |                      |                      |              |                       | Manufecturer's Item ID                |                    | ٩              |                                       |
|                                            |                           |                      |                      |              |                       | GIIN                                  |                    |                |                                       |
|                                            |                           |                      |                      |              | ▼ Sourcing Controls   | • 10                                  | Consolidate wit    | h other Heau   |                                       |
|                                            |                           |                      |                      |              |                       |                                       | Celculate Price    |                |                                       |
|                                            |                           | Г                    |                      |              |                       |                                       | nt Overnde Sugge   | sted Supplier  |                                       |
|                                            |                           |                      | Click OK             |              | OK Cance              | cal                                   |                    |                |                                       |
|                                            |                           | L                    |                      |              |                       |                                       |                    |                |                                       |

When the following message appears, click "Yes".

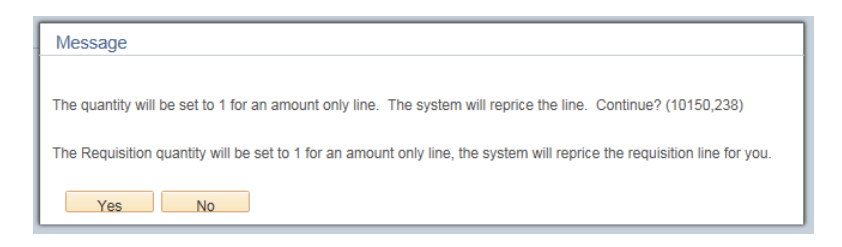

Review all your information carefully. Click "Save for Later", which will create a Requisition ID number. If everything appears correctly, click "Check Budget".

| Review the Item    | Information and submit f        | the req for approval.     |                  |                    | *<br>My Dreft | Prences       | ili Rec | uisition Settings |              |            |          |    |
|--------------------|---------------------------------|---------------------------|------------------|--------------------|---------------|---------------|---------|-------------------|--------------|------------|----------|----|
| Requisition Su     | immary                          |                           |                  |                    | my Her        | DIEITOEB      | Neq     | ulaiuon settinga  |              |            |          |    |
|                    | Business Ur                     | MIRD1 Q                   | San Diego Mirama | ar College         | Bld No/Quo    | te LECTUR     | E AGRM  | T - COLLINS, J.   |              |            |          |    |
|                    | *Request                        | CDEMOLL                   | Carrie De Moli   |                    | Prior         | ty Medium     | ~       |                   |              |            |          |    |
|                    | *Currenc                        | y USD                     |                  |                    |               |               |         |                   |              |            |          |    |
| Cart Summarv       | : Total Amount 750.00 (         | JSD                       |                  |                    |               |               |         |                   |              |            |          |    |
| Expand lines       | to review shipping and a        | accounting details        |                  |                    | ÷             | Add More      | e Items |                   |              |            |          |    |
| Requisitio         | n Lines 👔                       |                           |                  |                    |               |               |         |                   |              |            |          |    |
| Line               | Description                     | Item ID                   | Supplier         | Quantity           | UON           | (             |         | Price             | Total        | Details    | Comments | De |
| ⊧ 🗆 1 🧬            | LECTURE AGREMENT<br>COLLINS, JA | r-                        | JAMES C. COLLINS |                    | 1 EACH        | 1             |         | 750.00000         | 750.00       | <b>F</b>   | 🖗 Edit   | Ű  |
| 🗌 Sel              | ect All / Deselect All          | Select lines to:          | Add to Favorites | Add to Template(6) | 1             | 🖥 Delete Sele | cted    | Ma                | ss Change    |            |          |    |
|                    |                                 |                           |                  |                    |               |               | Tot     | al Amount         | 750.00 USD   |            |          |    |
| this is a function |                                 |                           |                  |                    |               |               |         |                   |              |            |          |    |
| ampping summ       | nary                            |                           |                  |                    |               |               |         |                   |              |            |          |    |
| Edit for All L     | Ship To Location                | MIR                       |                  |                    |               |               |         |                   |              |            |          |    |
|                    | Address                         | 10440 Black Mountain Road |                  |                    |               |               |         |                   |              |            |          |    |
|                    |                                 | San Diego, CA 92126-2999  |                  |                    |               |               |         |                   |              |            |          |    |
|                    | Attention To<br>Comments        | CARRIE DE MOLL            |                  |                    |               |               |         |                   |              |            |          |    |
| Regulation Co      | mments and Attachme             | nta                       |                  |                    |               |               |         |                   |              |            |          |    |
| Enter requ         | ulsition comments               |                           |                  |                    |               |               |         |                   |              |            |          |    |
|                    |                                 |                           |                  |                    |               |               |         |                   |              |            | 3        |    |
| Send               | to Supplier                     | 🗹 Show at Receipt         | Shown at Voucher |                    |               |               |         | Edit more         | Comments and | Attachment | 5        |    |
| Approval Justi     | fication                        |                           |                  |                    |               |               |         |                   |              |            |          |    |
| Enter app          | roval justification for this    | requisition               |                  |                    |               |               |         |                   |              |            |          |    |
|                    |                                 |                           |                  |                    |               |               |         |                   |              |            |          |    |
|                    |                                 |                           |                  |                    |               |               |         |                   |              |            |          |    |
| Check But          | tget 🧔                          | Pre-Check Budget          |                  |                    |               |               |         |                   |              |            |          |    |
|                    |                                 |                           |                  |                    |               |               |         |                   |              |            |          |    |

When the "Budget Checking Status" changes from "Not Checked" to "Valid", proceed by clicking the "Save and Submit" button. This will start the approval process.

| Check Budget  | Pre-Check Budget | Budget Checking Status: Valid |                       |
|---------------|------------------|-------------------------------|-----------------------|
| Save & submit | B Save for Later | Add More Items                | රිට Preview Approvals |

**NOTE:** If the check should be delivered to someone other than the supplier, refer to the *Process Guide for Special Handling Request Form*.